# คู่มือการบันทึกคะแนน และตัดเกรดนักศึกษา

#### 1. การส่งเกรด

# 1.1. ค้นหาตอนเรียน และวิชา เพื่อบันทึกคะแนน

ผู้ใช้งานสามารถบันทึกคะแนนได้โดยคลิก <u>บันทึกคะแนน</u> >> เลือกปีการศึกษาและเทอม >> กดปุ่ม <u>ค้นหา</u> (รูปที่ 1) เมื่อกดปุ่มค้นหาแล้ว จะปรากฎหน้าดังรูปที่ 2 จากนั้น จากนั้นกดปุ่ม <u>บันทึกคะแนน</u> เพื่อไปหน้าถัดไป

| 🚀 มหาวิทยาลัยสวนดุสิต           |                       | ผู้ใช้งาน : 🔰 🌒 ออกจากระบบ |
|---------------------------------|-----------------------|----------------------------|
| 🛱 หน้าแรก                       | บันทึกคะแนน/ตัดเกรด   |                            |
| 🖹 รายชื่อนักศึกษาลงทะเบียนเรียน | *ปีการศึกษา 2559 ▼    | * เทอม 2 🔹                 |
| 🎟 ดารางสอน/ดารางสอบ             | 🔍 คันหา 🛛 😅 เริ่มใหม่ |                            |
| 🖺 บันทึกคะแนน                   |                       |                            |
| 🕰 ประมวลผลการตัดเกรด            |                       |                            |
|                                 |                       |                            |

#### <u>รูปที่ 1 หน้าบันทึกคะแนน/ตัดเกรด</u>

| 🖉 มหาวิทยาลัยสวนดุสิต           |          |                   |                      |                                                    | ผู้ใช้งาน :           | ntasi mangatanga       | 📔 🞝 ออกจากระบบ |
|---------------------------------|----------|-------------------|----------------------|----------------------------------------------------|-----------------------|------------------------|----------------|
| 🏶 หน้าแรก                       | บันทึกคะ | แนน/ตัดเกา        | រឲ                   |                                                    |                       |                        |                |
| 🖹 รายชื่อนักศึกษาลงทะเบียนเรียน |          | * ปีการศึก        | าษา 2559             | •                                                  | * เทอม 2              | •                      |                |
| ⊞ ดารางสอน/ตารางสอบ             |          |                   | Q ค้นหา              | 🛛 เริ่มใหม่                                        |                       |                        |                |
| 🖹 บันทึกคะแนน                   | ดอนเรียน | ระดับการ<br>ศึกษา | ประเภทนักเรียน       | สถานที่จัดการเรียนการสอน                           | เวลาจัดการเรียนการสอน | สถานะ                  | ตัดเกรด        |
| 📽 ประมวลผลการตัดเกรด            | 507130   | 4 : ข้าว          |                      |                                                    | 3 (2-2-5)             |                        |                |
|                                 | F4       | ปริญญาตรี         | ระบบการศึกษา<br>ปกติ | ศูนย์วิทยาศาสตร์ ถ.สิรินธร มหาวิทยาลัย<br>สวนดุสิต | ในเวลาราชการ          | ยังไม่บันทึกผลการเรียน | 🖹 บันทึกคะแนน  |
|                                 | G4       | ปริญญาตรี         | ระบบการศึกษา<br>ปกติ | ศูนย์วิทยาศาสตร์ ถ.สิรินธร มหาวิทยาลัย<br>สวนดุสิต | ในเวลาราชการ          | ยังไม่บันทึกผลการเรียน | 🖺 บันทึกคะแนน  |
|                                 | 507330   | 8 : อาหารไ        | ทย 1 (อาหารไท        | เยดั้งเดิม)                                        | 3 (2-2-5)             |                        |                |
|                                 | 14       | ปริญญาตรี         | ระบบการศึกษา<br>ปกติ | ศูนย์วิทยาศาสตร์ ถ.สิรินธร มหาวิทยาลัย<br>สวนดุสิต | ในเวลาราชการ          | ยังไม่บันทึกผลการเรียน |                |
|                                 | J4       | ปริญญาตรี         | ระบบการศึกษา<br>ปกติ | ศูนย์วิทยาศาสตร์ ถ.สิรินธร มหาวิทยาลัย<br>สวนดุสิต | ในเวลาราชการ          | ยังไม่บันทึกผลการเรียน | 🖺 บันทึกคะแนน  |
|                                 |          |                   |                      | ·                                                  |                       | •                      |                |

รูปที่ 2 หน้าบันทึกคะแนน/ตัดเกรด

# 1.2. รายชื่อนักศึกษาที่ลงทะเบียนและผลการเรียน

ผู้ใช้งานสามารถดูรายละเอียดวิชา และสถานะการส่งเกรดได้ที่หน้านี้ ดังรูปที่ 3 ถ้าต้องการบันทึกคะแนน จากนั้น กดปุ่ม <u>บันทึกคะแนน</u> เพื่อไปหน้าบันทึกคะแนนนักศึกษา (รูปที่ 4)

| 🖑 มหาวิทยาลัยสวนดุสิต                                                                                          |                         |                        |                          | ผู้ใช้งาน : 🚽 🕫 ออกจากระบบ                     |
|----------------------------------------------------------------------------------------------------|-------------------------|------------------------|--------------------------|------------------------------------------------|
| 希 หน้าแรก                                                                                                    | รายชื่อนักศึกษาที่ลงทะเ | บียนและผลการเรียน      |                          |                                                |
| 🖹 รายชื่อนักศึกษาลงทะเบียนเรียน                                                                                | ภาค / ปีการศึกษา        | 2 / 2559               | ตอนเรียน                 | F4                                             |
| ⊞ ตารางสอน/ตารางสอบ                                                                                            | รหัสวิชา                | 5071304                | ชื่อวิชา                 | ข้าว                                           |
| 🖺 บันทึกคะแนน                                                                                                  | ระดับการศึกษา           | ปริญญาตรี              | ประเภทนักศึกษา           | ปกติ                                           |
| Min a la visua de la compañía de la compañía de la compañía de la compañía de la compañía de la compañía de la | เวลาจัดการเรียนการสอน   | ในเวลาราชการ           | สถานที่จัดการเรียนการสอน | ศูนย์วิทยาศาสตร์ ถ.สิรินธร มหาวิทยาลัยสวนดุสิด |
|                                                                                                    | สถานะ                   | ยังไม่บันทึกผลการเรียน |                          |                                                |
|                                                                                                    |                         | ย้อนกลับ 🕒 บันทึกคะแนน |                          |                                                |
|                                                                                                    |                         |                        |                          |                                                |
|                                                                                                    |                         |                        |                          |                                                |

รูปที่ 3 หน้ารายชื่อนักศึกษาที่ลงทะเบียนและผลการเรียน

# 1.3. การเปลี่ยนเกณฑ์คะแนน

ผู้ใช้สามารถกรอกคะแนนนักศึกษา, เปลี่ยนเกณฑ์คะแนน, นำเข้าคะแนนหรือเกรดจาก Excel File ได้ที่หน้านี้ ผู้ใช้สามารถเปลี่ยนเกณฑ์คะแนนได้โดย คลิกที่ปุ่ม <u>เปลี่ยนเกณฑ์คะแนน</u> (รูปที่ 5) เพื่อไปแก้ไขข้อมูลเกณฑ์คะแนน ของวิชา ของตอนเรียนนี้ได้ (รูปที่ 6) เมื่อแก้ไขเสร็จสิ้นแล้วให้ กดปุ่ม <u>บันทึก</u> เพื่อบันทึกข้อมูล

<u>หมายเหตุ</u> : การเปลี่ยนเกณฑ์คะแนน ควรทำก่อนการกรอกคะแนน และบันทึกคะแนน

| รายชื่อ | อนักศึกษาที่ลงทะเ        | เบียนและผลการเรียน     |          |           |                |                            |                     |           |
|---------|--------------------------|------------------------|----------|-----------|----------------|----------------------------|---------------------|-----------|
|         | ภาค / ปีการศึกษา         | 2 / 2559               |          |           | ตอนเรียน       | F4                         |                     |           |
|         | รหัสวิชา                 | 5071304                |          |           | ชื่อวิชา       | ข้าว                       |                     |           |
|         | ระดับการศึกษา            | ปริญญาตรี              |          | 1         | ไระเภทนักศึกษา | ปกติ                       |                     |           |
| เวลาจ้  | <b></b> ัดการเรียนการสอน | ในเวลาราชการ           | สถา      | เนที่จัดก | าารเรียนการสอน | ศูนย์วิทยาศาสตร์ ถ.สิรินธร | มหาวิทยาลัยสวนดุสิต |           |
|         | สถานะ                    | ยังไม่บันทึกผลการเรียน |          |           |                |                            |                     |           |
|         |                          | ย้อนกลับ 🖺 บันทึกคะแนน | 🥒 เปลี่ย | นเกณจ     | โคะแนน 🛃 🕹 นำ  | แข้าคะแนนจาก Excel File    | 🛓 นำเข้าเกรดจาก E   | xcel File |
| ลำดับ   | รหัสนักเรียน             | ชื่อ - สกุล            | 1        | М         | คะแนนเก็บ (30  | ) คะแนนกลางภาค (30)        | คะแนนปลายภาค (40)   | คะแนนรวม  |
| 1       | 5811056160001            | warnipiants ands       |          |           | 22             | 15                         | 20                  | 57        |
| 2       | 5811056160002            | woorroughes when       |          |           | 10             | 20                         | 30                  | 60        |
| 3       | 58110561600003           | waderfit unta          |          |           | 12             | 22                         |                     | 34        |
| 4       | 5811056160004            | wallows doub           |          |           | 24             | 25                         | 34                  | 83        |
| 5       | 5811056160005            | Pasta longiture        |          |           | 20             | 24                         | 23                  | 67        |
| 6       | 5811056160008            | warms Tallfiel         |          |           | 10             | 20                         | 30                  | 60        |
| 7       | 5811056160011            | warments Ris           |          |           | 11             | 22                         | 33 🗘                | 66        |

<u>รูปที่ 4 หน้าบันทึกคะแนน</u>

| รายชื่อนักศึกษาที่ลงทะเ | บียนและผลการเรียน      |                                                                |                                                  |                                          |  |
|-------------------------|------------------------|----------------------------------------------------------------|--------------------------------------------------|------------------------------------------|--|
| ภาค / ปีการศึกษา        | 2 / 2559               | ดอนเรียน                                                       | F4                                               |                                          |  |
| รหัสวิชา                | 5071304                | ชื่อวิชา                                                       | ข้าว                                             |                                          |  |
| ระดับการศึกษา           | ปริญญาตรี              | ประเภทนักศึกษา                                                 | ปกติ                                             |                                          |  |
| เวลาจัดการเรียนการสอน   | ในเวลาราชการ           | สถานที่จัดการเรียนการสอน                                       | ศูนย์วิทยาศาสตร์ ถ.สิรินธร มหาวิท                | ยาลัยสวนดุสิด                            |  |
| สถานะ                   | ยังไม่บันทึกผลการเรียน |                                                                |                                                  |                                          |  |
| unounum+euuu            |                        | คะแนน<br>* คะแนนเก็บ<br>* คะแนนสอบกลางภาค<br>* คะแนนสอบปลายภาค | ครแนนเด็ม<br>30.0<br>30.0<br>40.0<br>นมไข ยกเล็ก | ตำถ้วงน้ำนัก (%)<br>30.0<br>30.0<br>40.0 |  |
|                         |                        |                                                                |                                                  |                                          |  |

# รูปที่ 5 แก้ไขเกณฑ์คะแนน

### 1.4. การบันทึกคะแนน

เมื่อผู้ใช้ตรวจความถูกต้องของเกณฑ์คะแนนเรียบร้อยแล้ว ผู้ใช้สามารถกรอกคะแนนของนักศึกษาแต่ละคนได้ที่ แบบฟอร์มในหน้าบันทึกคะแนน (รูปที่ 6) เมื่อผู้ใช้กรอกคะแนนนักศึกษาเรียบร้อยแล้ว ให้ผู้ใช้กดปุ่ม <u>บันทึก</u> <u>คะแนน</u> เพื่อบันทึกคะแนนนักศึกษา ที่อาจารย์ได้กรอกเข้าไปในระบบ

| รายชื่อ | อนักศึกษาที่ลงทะเ       | เบียนและผลการเรียน     |          |           |                              |                            |                     |           |
|---------|-------------------------|------------------------|----------|-----------|------------------------------|----------------------------|---------------------|-----------|
|         | ภาค / ปีการศึกษา        | 2 / 2559               |          |           | ตอนเรียน                     | F4                         |                     |           |
|         | รหัสวิชา                | 5071304                |          |           | ชื่อวิชา                     | ข้าว                       |                     |           |
|         | ระดับการศึกษา           | ปริญญาตรี              |          | 1         | lระเภทนักศึกษา               | ปกติ                       |                     |           |
| เวลาจำ  | <b>ìดการเรียนการสอน</b> | ในเวลาราชการ           | สถา      | านที่จัดก | า <mark>ารเรียนการสอน</mark> | ศูนย์วิทยาศาสตร์ ถ.สิรินธร | มหาวิทยาลัยสวนดุสิต |           |
|         | สถานะ                   | ยังไม่บันทึกผลการเรียน |          |           |                              |                            |                     |           |
|         |                         | ย้อนกลับ 💾 บันทึกคะแนน | 🖋 เปลี่ย | นเกณจ     | โคะแนน 🛃 นำ                  | เข้าคะแนนจาก Excel File    | 📥 นำเข้าเกรดจาก E   | xcel File |
| ลำดับ   | รหัสนักเรียน            | ชื่อ - สกุล            | I        | Μ         | คะแนนเก็บ (30)               | ) คะแนนกลางภาค (30)        | คะแนนปลายภาค (40)   | คะแนนรวม  |
| 1       | 5811056160001           | war-alpiants mfs       |          |           | 22                           | 15                         | 20                  | 57        |
| 2       | 1411056160002           | woorroughes when       |          |           | 10                           | 20                         | 30                  | 60        |
| 3       | 58110561600003          | waderds unta           |          |           | 12                           | 22                         |                     | 34        |
| 4       | 5811056160004           | wardeden staats        |          |           | 24                           | 25                         | 34                  | 83        |
| 5       | 58110561600005          | Post inclusion         |          |           | 20                           | 24                         | 23                  | 67        |
| 6       | 5811056160008           | warms Talffeel         |          |           | 10                           | 20                         | 30                  | 60        |
| 7       | 5411-0541-600111        | manuments Mis-         |          |           | 11                           | 22                         | 33                  | 66        |

<u>รูปที่ 6 หน้าบันทึกคะแนน</u>

#### 1.5. นำเข้าคะแนนจาก Excel File & นำเข้าเกรดจาก Excel File

ผู้ใช้สามารถนำเข้าคะแนน หรือเกรด จาก Excel File เข้าสู้ระบบได้โดย กดปุ่มนำเข้าคะแนน หรือเกรด (รูปที่ 7) จะปรากฎหน้านำเข้าจาก Excel File (รูปที่ 8) ให้ผู้ใช้ <u>ดาวน์โหลดแบบฟอร์ม Excel File</u> (เพื่อกรอกคะแนน หรือเกรด เมื่อกรอกตามแบบฟอร์มใน Excel เรียบร้อย ให้กดปุ่ม <u>Choose File</u> (พื่อเลือกไฟล์ที่ต้องการ นำเข้า จากนั้นกดปุ่ม <u>นำเข้าคะแนนจาก Excel File</u> (รูปที่ 9) เพื่อให้ผู้ใช้ ตรวจสอบความถูกต้องของข้อมูล จากนั้นกดปุ่ม <u>บันทึกข้อมูล</u> เพื่อบันทึกคะแนนนักศึกษา

| รายชื่อเ | นักศึกษาที่ลงทะเ | บียนและผลก          | กรเรียน                |                          |                              |        |           |                   |                   |                   |          |
|----------|------------------|---------------------|------------------------|--------------------------|------------------------------|--------|-----------|-------------------|-------------------|-------------------|----------|
| \$       | ภาค / ปีการศึกษา | 2 / 2559            |                        | ตอนเรียน                 | F4                           |        |           |                   |                   |                   |          |
|          | รหัสวิชา         | 5071304             |                        | ขื่อวิชา                 | ข้าว                         |        |           |                   |                   |                   |          |
|          | ระดับการศึกษา    | ปริญญาตรี           |                        | ประเภทนักศึกษา           | ปกติ                         |        |           |                   |                   |                   |          |
| เวลาจัด  | การเรียนการสอน   | ในเวลาราชกา         | 15                     | สถานที่จัดการเรียนการสอน | ศูนย์วิทยาศาสตร์ ถ.สิรินธร ม | มหาวิท | เยาลัยสา  | านดุสิต           |                   |                   |          |
|          | สถานะ            | ยังไม่บันทึกเ       | งลการเรียน             |                          |                              |        |           |                   |                   |                   |          |
|          |                  | ย้อนกลับ            | 🖺 บันทึกคะแนน          | 🥒 เปลี่ยนเกณฑ์คะแนน 🛃    | ไาเข้าคะแนนจาก Excel File    |        | น่าเข้าเก | เรคจาก Excel File | )                 |                   |          |
| ลำดับ    | รหัสนักเรียน     |                     |                        | ชื่อ - สกุล              |                              | Т      | М         | คะแนนเก็บ (30)    | คะแนนกลางภาค (30) | คะแนนปลายภาค (40) | คชแนนรวม |
| 1        | 3811056160001    | vorolgi             | iants mfs              |                          |                              |        |           |                   |                   |                   |          |
| 2        | 5811056160002    | warmagh             | int offices            |                          |                              |        |           |                   |                   |                   |          |
| 3        | 18110361600003   | waderds             | t da                   |                          |                              |        |           |                   |                   |                   |          |
| 4        | Second second    |                     |                        |                          |                              | -      |           |                   |                   |                   |          |
|          |                  |                     | Enerts.                |                          |                              |        |           |                   |                   |                   |          |
| 5        | 10-1000-00000    | valuesd             | mark<br>mark           |                          |                              |        |           |                   |                   |                   |          |
| 5        |                  | undered<br>unren la | run<br>i uturt<br>ffei |                          |                              |        |           |                   |                   |                   |          |

#### <u>รูปที่ 7 หน้าบันทึกคะแนน</u>

| รายชื่อนักศึกษาที่ลงทะ | เบียนและผลการเรียน                                      |                             |                                                |
|------------------------|---------------------------------------------------------|-----------------------------|------------------------------------------------|
| ภาค / ปีการศึกษา       | 2 / 2559                                                | ดอนเรียน                    | F4                                             |
| รหัสวิชา               | 5071304                                                 | ชื่อวิชา                    | ข้าว                                           |
| ระดับการศึกษา          | ปริญญาตรี                                               | ประเภทนักศึกษา              | ปกติ                                           |
| เวลาจัดการเรียนการสอน  | ในเวลาราชการ                                            | สถานที่จัดการเรียนการสอน    | ศูนย์วิทยาศาสตร์ ถ.สิรินธร มหาวิทยาลัยสวนดุสิต |
| สถานะ                  | ยังไม่บันทึกผลการเรียน                                  | ดาวน์โหลดไฟล์               |                                                |
| อัพโหลดไฟล์ (.xlsx)    | Choose File 📀 file chosen<br>ย้อนกลับ 🛃 น่าเข้าคะแนนจาก | Excel File 🕘 🖺 ดาวน์โหลดแบบ | เฟลร์ม Excel Fil                               |
|                        |                                                         |                             |                                                |

#### <u>รูปที่ 8 หน้านำเข้าคะแนนจาก Excel File</u>

| ยืนยันข้ | iอมูลจากไฟล์ Ex  | cel                       |                          |                               |         |         |                |                   |                   |          |
|----------|------------------|---------------------------|--------------------------|-------------------------------|---------|---------|----------------|-------------------|-------------------|----------|
| 1        | กาค / ปีการศึกษา | 2 / 2559                  | ตอนเรียน                 | F4                            |         |         |                |                   |                   |          |
|          | รหัสวิชา         | 5071304                   | ชื่อวิชา                 | ข้าว                          |         |         |                |                   |                   |          |
|          | ระดับการศึกษา    | ปริญญาตรี                 | ประเภทนักศึกษา           | ปกติ                          |         |         |                |                   |                   |          |
| เวลาจัด  | เการเรียนการสอน  | ในเวลาราชการ              | สถานที่จัดการเรียนการสอน | ศูนย์วิทยาศาสตร์ ถ.สิรินธร มห | าวิทยาส | ลัยสวนด | เสิด           |                   |                   |          |
|          | สถานะ            | ยังไม่บันทึกผลการเรียน    |                          |                               |         |         |                |                   |                   |          |
|          |                  | ย้อนกลับ 🕒 บันทึกคะแนนจาก | ใฟล์ Excel               |                               |         |         |                |                   |                   |          |
| ล่าดับ   | รหัสนักเรียน     |                           | ชื่อ - สกุล              |                               | 1       | M       | คะแนนเก็บ (30) | คะแนนกลางภาค (30) | ครแนนปลายภาค (40) | ดะแนนรวม |
| 1        | 1811036160001    | correlptants acts         |                          |                               |         |         | 18             | 15                | 30                | 63       |
| 2        | 1811036160002    | wommungden effen          |                          |                               |         |         | 17             | 18                | 20                | 55       |
| 3        | 1411034-100003   | scalends into             |                          |                               |         |         | 12             | 30                | 28                | 70       |
| 4        | 101103010004     | walness shall             |                          |                               |         |         | 11             | 15                | 17                | 43       |
| 5        | 1011030100005    | Posta Investory           |                          |                               |         |         | 18             | 17                | 29                | 64       |
| 6        | 1811056160008    | scarses Tailfied          |                          |                               |         |         | 18             | 13                | 20                | 51       |
| 7        | 1411254100011    | concerns the second       |                          |                               |         |         | 18             | 27                | 32                | 77       |

<u>รูปที่ 9 หน้านำเข้าคะแนนจาก Excel File</u>

#### 2. ประมวลผลเกรด

### 2.1. ค้นหาตอนเรียน และวิชา เพื่อตัดเกรด

ผู้ใช้งานสามารถตัดเกรดได้โดยคลิก <u>ประมวลผลการตัดเกรด</u> >> เลือกปีการศึกษาและเทอม >> กดปุ่ม <u>ค้นหา</u> เมื่อกดปุ่มค้นหาแล้ว จะปรากฎหน้าดังรูปที่ 10 จากนั้น จากนั้นกดปุ่ม <u>ตัดเกรด</u> เพื่อไปหน้าตัดเกรด ในหน้านี้สามารถดูพิมพ์ <u>รายงานสรุปการตัดเกรด</u> ได้

| 🖉 มหาวิทยาลัยสวะดุสิต           |          |                    |                      |                                                   |                       | ผู้ใช้งาน :            | ene l -   | ว ออกจากระบบ |
|---------------------------------|----------|--------------------|----------------------|---------------------------------------------------|-----------------------|------------------------|-----------|--------------|
| 希 หน้าแรก                       | บันทึกคะ | แนน/ตัดเก          | ารด                  |                                                   |                       |                        |           |              |
| 🖹 รายชื่อนักศึกษาดงทะเบียนเรียน |          | * ปีการศึ          | กษา 2559             | •                                                 | * 11                  | าอม 2 ▼                |           |              |
| ⊞ ดารางสอน/ตารางสอบ             |          |                    | Q คัม                | หา 🛛 🕫 เริ่มใหม่ 🔒 พิมพ์รายงา                     | นสรุปการตัดเกรด       |                        |           |              |
| 🖺 บันทึกคะแนน                   | ดอนเรียน | ระดับการ<br>ศึกษา  | ประเภท<br>นักเรียน   | สถานที่จัดการเรียนการสอน                          | เวลาจัดการเรียนการสอน | สถานะ                  | ตัดเกรด   | รายชื่อ      |
| 📽 ประมวลผลการดัดเกรด            | 106230   | 2 : การบริ         | หารการศึกษา          | และกฎหมายที่เกี่ยวข้อง                            | 3 (3-0-6)             |                        |           |              |
|                                 | B4       | ปริญญา<br>ดรี 5 ปี | ระบบการ<br>ศึกษาปกติ | ศูนย์วิทยาศาสตร์ ถ.สิรินธร<br>มหาวิทยาลัยสวนดุสิต | ในเวลาราชการ          | บันทึกคะแนนแล้ว        | 🖹 ดัดเกรด |              |
|                                 | A1       | ปริญญา<br>ตรี 5 ปี | ระบบการ<br>ศึกษาปกติ | มหาวิทยาลัยสวนดุสิต                               | ในเวลาราชการ          | บันทึกคะแนนแล้ว        | 🖹 ตัดเกรด | J            |
|                                 | 150011   | 4 : ภาษาอั         | ึงกฤษเชิงสถา         | านการณ์                                           | 3 (3-0-6)             |                        |           |              |
|                                 | P1       | ปริญญา<br>ดรี 5 ปี | ระบบการ<br>ศึกษาปกติ | มหาวิทยาลัยสวนดุสิต                               | ในเวลาราชการ          | ยังไม่บันทึกผลการเรียน |           |              |
|                                 |          |                    |                      |                                                   | ·                     | ·                      |           |              |

### รูปที่ 10 หน้าบันทึกคะแนน/ตัดเกรด

### 2.2. ตัดเกรด

เมื่อผู้ใช้งานกดปุ่ม <u>ตัดเกรด</u> จากรูปที่ 10 จะปรากฏหน้าจอดังรูปที่ 11 ผู้ใช้งานสามารถเลือกวิธีการตัดเกรดได้ ว่า จะอิงเกณฑ์ หรือ อิงกลุ่ม เมื่อเลือกถูกต้องแล้ว ให้ผู้ใช้งานกดปุ่ม ประมวลผลเกรดนักศึกษา เพื่อตัดเกรดนักศึกษา เมื่อระบบประมวลผลเสร็จแล้ว ระบบจะพาผู้ใช้ไปหน้าบันทึกคะแนน/ตัดเกรด (รูปที่ 12) ปุ่ม <u>ตัดเกรด</u> จะหายไป จะปรากฏปุ่ม <u>รายชื่อ</u> ขึ้นมาที่ช่องรายชื่อ เมื่อผู้ใช้คลิกเข้าไปจะปรากฏหน้ารายชื่อนักศึกษา และผลการเรียน ผู้ใช้สามารถพิมพ์<u>รายงานการตัดเกรด</u> และ <u>รายงานบันทึกคะแนนนักศึกษาที่ลงทะเบียน</u>ได้ที่หน้านี้ (รูปที่ 13)

| ประมวลเกรดนักศึกษา    |           |                        |                          |                                                |         |             |             |            |
|-----------------------|-----------|------------------------|--------------------------|------------------------------------------------|---------|-------------|-------------|------------|
| ภาค / ปีการศึกษา      | 2 / 2559  |                        | ดอนเรียน                 | B4                                             |         |             |             |            |
| รหัสวิชา              | 1062302   |                        | ชื่อวิชา                 | การบริหารการศึกษาและกฎหมายที่เกี่ยวข้อง        |         |             |             |            |
| ระดับการศึกษา         | ปริญญาตรี | 5 ปี                   | ประเภทนักศึกษา           | ปกติ                                           |         |             |             |            |
| เวลาจัดการเรียนการสอน | ในเวลาราช | การ                    | สถานที่จัดการเรียนการสอน | ศูนย์วิทยาศาสตร์ ถ.สิรินธร มหาวิทยาลัยสวนดุสิต |         |             |             |            |
| สถานะ                 | บันทึกคะแ | นนเรียบร้อยแล้ว        |                          |                                                |         |             |             |            |
| วิธีการตัดเกรด        | ອີงเกณร   | ท์ ©อิงกลุ่ม           | จำนวนนักศึกษา            | 27 คน                                          |         |             |             |            |
| เกณฑ์คะแนน            | จ่านวนนั  | ักศึกษาที่ใช้เกณฑ์คะแน | น จำนวน 27 คน            |                                                |         |             |             |            |
|                       | เกรด      | ความห                  | หมายภาษาไทย              | ความหมายภาษาอังกฤษ                             | ผ่าน    | คะแนนต่ำสุด | ครแนนสูงสุด | ระดับคะแนน |
|                       | A         | ดีเยี่ยม               |                          | Excellence                                     | ผ่าน    | 95          | 100         | 4.0        |
|                       | B+        | ดีมาก                  |                          | Very Good                                      | ผ่าน    | 85          | 89          | 3.5        |
|                       | В         | ดี                     |                          | Good                                           | ผ่าน    | 80          | 84          | 3.0        |
|                       | C+        | ดีพอใช้                |                          | Fairly Good                                    | ผ่าน    | 70          | 74          | 2.5        |
|                       | С         | พอใช้                  |                          | Fair                                           | ผ่าน    | 60          | 69          | 2.0        |
|                       | D+        | อ่อน                   |                          | Poor                                           | ผ่าน    | 65          | 69          | 1.5        |
|                       | D         | อ่อนมาก                |                          | Very Poor                                      | ผ่าน    | 50          | 54          | 1.0        |
|                       | F         | ไม่ผ่าน                |                          | Fail                                           | ไม่ผ่าน | 0           | 54          | 0.0        |
|                       | ย้อนกลับ  | 🔅 ประมวลเกรดนักศ์      | iกษา                     |                                                |         |             |             |            |

<u>รูปที่ 11 หน้าประมวลเกรดนักศึกษา</u>

# 2.3. การตัดเกรดอิงกลุ่มหลายตอนเรียน

ผู้ใช้สามารถตัดเกรดอิงกลุ่มหลายตอนเรียนได้ที่หน้า <u>ประมวลผลการตัดเกรด</u> โดยคลิกที่ปุ่ม <u>ตัดเกรดอิงกลุ่มหลาย</u> <u>ตอนเรียน</u> ดังรูปที่ 12

| 🖑 มหาวิทยาลัยสวะดุสิต           |                        |                    |                                                                  |                   |           | ដូវីថៃ                | ארט :                  | 1.        | ป ออกจากระช |
|---------------------------------|------------------------|--------------------|------------------------------------------------------------------|-------------------|-----------|-----------------------|------------------------|-----------|-------------|
| 希 หน้าแรก                       | ประมวลผลการตัดเกรด     |                    |                                                                  |                   |           |                       |                        |           |             |
| 🖹 รายชื่อนักศึกษาลงทะเบียนเรียน | * ปีการศึกษา           | 2559 •             | ,                                                                |                   | * เทอม    | ı 2 <b>•</b>          |                        |           |             |
| 🌐 ตารางสอน/ตารางสอบ             |                        | Q ศัมหา 🛛 🕄 เรื่   | มใหม่ 🔒 พิมพ์รายงา                                               | นสรุปการดัดเกรด   | 🕫 ត័តភេទ  | ดอิงกลุ่มหลายดอนเรียน |                        |           |             |
| 🖺 บันทึกคะแนน                   | ดอนเรียน ระดับการศึกษา | ประเภทนักเรียน     | สถานที่จัด                                                       | จการเรียนการสอน   |           | เวลาจัดการเรียนการสอน | สถานะ                  | ดัดเกรด   | รายชื่อ     |
|                                 | 5071304 : ข้าว         |                    |                                                                  |                   |           | 3 (2-2-5)             |                        |           |             |
| 😋 ประมวลผลการตัดเกรด            | F4 ปริญญาตรี           | ระบบการศึกษาปกติ   | ศูนย์วิทยาศาสตร์ ถ.สิ                                            | รินธร มหาวิทยาลัย | เสวนดุสิต | ในเวลาราชการ          | บันทึกคะแนนแล้ว        | 🖹 ตัดเกรด |             |
|                                 | G4 ปริญญาตรี           | ระบบการศึกษาปกติ   | ศูนย์วิทยาศาสตร์ ถ.สิ                                            | รินธร มหาวิทยาลัย | เสวนดุสิต | ในเวลาราชการ          | บันทึกคะแนนแล้ว        | 🖹 ตัดเกรด |             |
|                                 | 5073308 : อาหารไทย     | 1 (อาหารไทยดั้งเดิ | ່ມ)                                                              |                   |           | 3 (2-2-5)             |                        |           |             |
|                                 | 14 ปริญญาตรี           | ระบบการศึกษาปกติ   | ะบบการศึกษาปกติ   ศูนย์วิทยาศาสตร์ ถ.สิรินธร มหาวิทยาลัยสวนดุสิต |                   |           | ในเวลาราชการ          | ยังไม่บันทึกผลการเรียน |           |             |
|                                 | J4 ปริญญาตรี           | ระบบการศึกษาปกติ   | ศูนย์วิทยาศาสตร์ ถ.สิ                                            | รินธร มหาวิทยาลัย | เสวนดุสิต | ในเวลาราชการ          | ยังไม่บันทึกผลการเรียน |           |             |
|                                 |                        |                    |                                                                  |                   |           |                       |                        |           |             |

#### รูปที่ 12 หน้าประมวลผลการตัดเกรด

หลังจากนั้นระบบจะมาที่หน้า <u>เลือกวิชาที่ต้องการตัดเกรดอิงกลุ่ม</u> ให้ผู้ใช้งานทำการเลือกวิชา ที่ผู้ใช้ ต้องการตัดเกรด จากนั้นให้ผู้ใช้ กดปุ่ม <u>ถัดไป</u>

| 🖑 มหาวิทยาลัยสวะเดุสิต                                 |                           |                | ผู้ใช้งาน : 🔰 🔹 ออกจากระบบ |
|--------------------------------------------------------|---------------------------|----------------|----------------------------|
| 希 หน้าแรก                                              | เลือกวิชาที่ต้องการตัดเกร | ดอิงกลุ่ม      |                            |
| 🖹 รายชื่อนักศึกษาลงทะเบียนเรียน                        | เทอม / ปีการศึกษา         | 2 / 2559       |                            |
| 🎟 ดารางสอน/ตารางสอบ                                    | * รทัสวิชา                | 5071304 : ข้าว |                            |
| 🖺 บันทึกคะแนน                                          |                           | ີ ອາເລັກ ເຊັ່ມ |                            |
| © ประมวลผลการตัดเกรด                                   |                           |                |                            |
|                                                        |                           |                |                            |
|                                                        |                           |                |                            |
|                                                        |                           |                |                            |
|                                                        |                           |                |                            |
|                                                        |                           |                |                            |
|                                                        |                           |                |                            |
|                                                        |                           |                |                            |
|                                                        |                           |                |                            |
|                                                        |                           |                |                            |
| livebredureva VD06_StudentGradeTScores <mark>ho</mark> | w.jsp                     |                |                            |

#### รูปที่ 13 เลือกวิชาที่ต้องการตัดเกรดอิงกลุ่ม

ระบบจะพาผู้ใช้มาสู่ขั้นตอนต่อไปดังรูปที่ 14 ให้ผู้ใช้เลือกเกรดสูงสุด และเกรดต่ำสุด ส่วนของตาราง ด้านล่าง จะแสดงตอนเรียน ของวิชาที่ผู้ใช้งานเลือกก่อนหน้านี้ ให้ผู้ใช้เลือกตอนเรียนที่ต้องการ และกดปุ่ม <u>ถัดไป</u> เพื่อประมวลผลเกรด

| 🖑 บหาวิทยาลัยสวะดุสิต           |                                                               | ผู้ใช้งาน :                    | 🔿 ออกจากระบบ        |
|---------------------------------|---------------------------------------------------------------|--------------------------------|---------------------|
| 🖀 หน้าแรก                       | เลือกตอนเรียนที่ต้องการตัดเกรดอิงกลุ่ม                        |                                |                     |
| 🖹 รายชื่อนักศึกษาลงทะเบียนเรียน | เทอม / ปีการศึกษา 2 / 2559 รายวิชา                            | 5071304 : ข้าว                 |                     |
| 🎟 ดารางสอน/ตารางสอบ             | * เกรคสูงสุด A 🔹                                              | C+ •                           |                     |
| 🖺 บันทึกคะแนน                   | ี วิยกเล็ก (ถัดไป >                                           |                                |                     |
| 22 ประมาณแลการตัดเกรด           | เลือก ตอนเรียน ระดับการศึกษา ประเภทนักเรียน สถานที่จัดการเรีย | มนการสอน เวลาจัดการเรียนการสอน | สถานะ จำนวนนักศึกษา |
| W8 TRENAMMENT SAMELING          | F4 ปริญญาตรี ระบบการศึกษาปกติ ศูนย์วิทยาศาสตร์ ถ.สิรินธร มห   | าวิทยาลัยสวนดุสิต ในเวลาราชการ | บันทึกคะแนนแล้ว 40  |
|                                 | G4 ปริญญาตรี ระบบการศึกษาปกติ ศูนย์วิทยาศาสตร์ ถ.สิรินธร มห   | าวิทยาลัยสวนดุสิต ในเวลาราชการ | บันทึกดะแนนแล้ว 44  |
|                                 | ng (rg                                                        |                                |                     |

รูปที่ 14 เลือกวิชาที่ต้องการตัดเกรดอิงกลุ่ม

เมื่อระบบประมวลผลเกรดเสร็จสิ้นแล้ว ระบบจะพาผู้ใช้มาสู่ขั้นตอนต่อไปดังรูปที่ 15 ให้ผู้ใช้งานตรวจสอบข้อมูล ให้ถูกต้อง หลังจากนั้นกดปุ่ม <u>บันทึกเกรดนักศึกษา</u> เพื่อเสร็จสิ้นการตัดเกรด

| 🖉 มหาวิทยาลัยสวะดุสิต                               |                   |                                 |             |              |                        |           |                 | Ą             | ใช้งาน :     |          | 1.*     | ) ออกจากร |
|-----------------------------------------------------|-------------------|---------------------------------|-------------|--------------|------------------------|-----------|-----------------|---------------|--------------|----------|---------|-----------|
| หน้าแรก                                             | ยืนยันก           | าารตัดเกรดนักศึกษ               | ทแบบอิงกลุ่ | ม            |                        |           |                 |               |              |          |         |           |
| รายชื่อนักศึกษาลงทะเบียนเรียน                       |                   | เทอม / ปีการศึกษา               | 2 / 2559    |              |                        | รายวิชา 5 | 071304 : ข้าว   | 1             |              |          |         |           |
| กรางสอน/ตารางสอบ                                    |                   | ดะแนน T-Score                   | ล่าดับ      | เกรด         | คะแนน T-Score เริ่มต้น | คะแนน     | T-Score สิ้นสุด | จ จำนวนนักศึก | ษา           |          |         |           |
| ับทึกคะแบบ                                          |                   |                                 | 1           | А            | 60                     |           | 72              | 14            |              |          |         |           |
| итпровии                                            |                   |                                 | 2           | B+           | 48                     |           | 59              | 40            |              |          |         |           |
| ประมวลผลการตัดเกรด                                  |                   |                                 | 3           | В            | 36                     |           | 47              | 23            |              |          |         |           |
|                                                     |                   |                                 | 4           | C+           | 24                     |           | 35              | 7             |              |          |         |           |
|                                                     | ตอนเรีย<br>ล่าดับ | ย <b>น : F4</b><br>รหัสนักเรียน |             | ขึ           | อ - สกุล               |           | คะแนนเก็บ       | คะแนนกลางภาค  | คะแนนปลายภาค | คะแนนรวม | T-Score | เกรด      |
|                                                     | 1                 |                                 | service as  | 100          |                        |           | 0               | 0             | 63           | 63.00    | 49      | B+        |
|                                                     | 2                 |                                 | or other 1  | fore is some |                        |           | 0               | 0             | 52           | 52.00    | 43      | В         |
|                                                     | 3                 |                                 | nami Par    |              |                        |           | 0               | 0             | 85           | 85.00    | 57      | B+        |
|                                                     | 4                 |                                 |             | Andler south |                        |           | 0               | 0             | 86           | 86.00    | 60      | A         |
|                                                     | 5                 |                                 |             | whet wheth   | 1                      |           | 0               | 0             | 87           | 87.00    | 61      | A         |
|                                                     | 6                 | second second as                |             | and a        |                        |           | 0               | 0             | 58           | 58.00    | 48      | B+        |
|                                                     | 7                 |                                 |             | 1.000        |                        |           | 0               | 0             | 42           | 42.00    | 37      | В         |
|                                                     | 8                 |                                 | - a all and | a factori    |                        |           | 0               | 0             | 68           | 68.00    | 51      | B+        |
|                                                     | 9                 |                                 | whenoi A    | ( all set    |                        |           | 0               | 0             | 45           | 45.00    | 40      | В         |
|                                                     | 10                | second second as                |             | farmen fin   |                        |           | 0               | 0             | 40           | 40.00    | 35      | C+        |
| reducevaryD18_StudentConfirmTScore <mark>Gra</mark> | oup jsp           | and the second second           | a deserve   | -            |                        |           | 0               | 0             | 65           | 65.00    | 50      | B+        |

รูปที่ 15 ยืนยันการตัดเกรดนักศึกษาแบบอิงกลุ่ม

#### 2.4. การส่งผลการตัดเกรด

เมื่อผู้ใช้งานตัดเกรดตอนเรียนที่ต้องการเรียบร้อยแล้ว ผู้ใช้สามารถส่งผลการตัดเกรดได้ โดยกดที่ปุ่ม <u>รายชื่อ</u> ระบบจะพาผู้ใช้ไปหน้า รายชื่อนักศึกษาที่ลงทะเบียนและผลการเรียน (รูปที่ 13) ให้ผู้ใช้ตรวจสอบความถูกต้อง ของข้อมูล เมื่อแน่ใจแล้วให้กดปุ่ม <u>ส่งผลการตัดเกรด</u> เพื่อส่งผลการตัดเกรด เมื่อส่งผลการตัดเกรดเรียบร้อยแล้ว ระบบจะอัพเดทสถานะการตัดเกรดให้ผู้ใช้

| 🖑 มหาวิทยาลัยสวะดุสิต           |          |                   |                      |                                                   | Ą                     | ใช้งาน :          | - 1     | 赵 ออกจากระบบ |
|---------------------------------|----------|-------------------|----------------------|---------------------------------------------------|-----------------------|-------------------|---------|--------------|
| 希 หน้าแรก                       | บันทึกคะ | แนน/ตัดเ          | กรด                  |                                                   |                       |                   |         |              |
| 🖹 รายชื่อนักศึกษาลงทะเบียนเรียน |          | * ปีการ           | ศึกษา 2559           | T                                                 | * <b>ເ</b>            | าอม 2 🔻           | ]       |              |
| 🎟 ดารางสอน/ดารางสอบ             |          |                   | Q คัน                | หา 🏾 🤁 เริ่มใหม่ 🔒 พิมพ์รายงา                     | นสรุปการตัดเกรด       |                   |         |              |
| 🖺 บันทึกคะแนน                   | ดอนเรียน | ระดับการ<br>ศึกษา | ประเภทนักเรียน       | เ สถานที่จัดการเรียนการสอน                        | เวลาจัดการเรียนการสอน | สถานช             | ตัดเกรด | รายชื่อ      |
| 🕰 ประมวลผลการตัดเกรด            | 409130   | 2 : แคลคู         | ลัส 2                |                                                   | 3 (3-0-6)             |                   |         |              |
|                                 | A4       | ปริญญา<br>ตรี     | ระบบการ<br>ศึกษาปกติ | ศูนย์วิทยาศาสตร์ ถ.สิรินธร<br>มหาวิทยาลัยสวนดุสิต | ในเวลาราชการ          | ส่งผลการเรียนแล้ว |         | 嶜 รายชื่อ    |
|                                 | B4       | ปริญญา<br>ตรี     | ระบบการ<br>ศึกษาปกติ | ศูนย์วิทยาศาสตร์ ถ.สิรินธร<br>มหาวิทยาลัยสวนดุสิต | ในเวลาราชการ          | ส่งผลการเรียนแล้ว |         | 嶜 รายชื่อ    |
|                                 | D4       | ปริญญา<br>ตรี     | ระบบการ<br>ศึกษาปกติ | ศูนย์วิทยาศาสตร์ ถ.สิรินธร<br>มหาวิทยาลัยสวนดุสิต | ในเวลาราชการ          | ส่งผลการเรียนแล้ว |         | ชรายชื่อ     |
|                                 | <u></u>  |                   |                      | ·                                                 |                       |                   |         |              |

รูปที่ 16 หน้าบันทึกคะแนน/ตัดเกรด

| รายชื่อ | อนักศึกษาที่ลงทะเ       | เบียนและผลการเรียน         |                     |                |               |                                    |            |               |      |
|---------|-------------------------|----------------------------|---------------------|----------------|---------------|------------------------------------|------------|---------------|------|
|         | ภาค / ปีการศึกษา        | 2 / 2559                   |                     | ตอนเรียน       | A1            | I                                  |            |               |      |
|         | รหัสวิชา                | 3663213                    | ชื่อวิชา            |                |               | การจัดการความขัดแย้งและเจรจาต่อรอง |            |               |      |
|         | ระดับการศึกษา ปริญญาตรี |                            | ประเภทนักศึกษา ปกติ |                | າທີ           |                                    |            |               |      |
| เวลาจ้  | ัดการเรียนการสอน        | ในเวลาราชการ               | สถานที่จัดกา        | ารเรียนการสอน  | มห            | หาวิทยาลัยสวนดุสิต                 |            |               |      |
|         | สถานะ                   | บันทึกผลการเรียนแล้ว       |                     | วิธีการตัดเกรด | อิง           | แกณฑ์                              |            |               |      |
|         |                         | ย้อนกลับ 📴 ส่งผลการดัดเกรด | 🔒 พิมพ์รายงา        | นบันทึกคะแนนเ  | <b>มัก</b> ศึ | ึกษาที่ลงทะเบียน                   | 🔒 พิมพ์ราย | งานการดัดเกรด |      |
| ลำดับ   | รหัสนักเรียน            | ชื่อ - สกุล                | คะแนนเก็บ           | คะแนนกลางภ     | าค            | คะแนนปลายภาค                       | คะแนนรวม   | คะแนน T       | เกรด |
| 1       | 5711011801002           | Page alaritement           | 53                  |                | 0             | 29                                 | 82.00      |               | В    |
| 2       | 5711011801003           | warmended settledets       | 54                  |                | 0             | 24                                 | 78.00      |               | В    |
| 3       | 5711011801005           | woornadigep amenan         | 53                  |                | 0             | 28                                 | 81.00      |               | В    |
| 4       | 5711011801006           | woorrophen Terrori         | 54                  |                | 0             | 26                                 | 80.00      |               | В    |
| 5       | 5711011801007           | woorcoverna design         | 53                  |                | 0             | 29                                 | 82.00      |               | В    |
| 6       | 5711011801008           | worralizensi amothy        | 53                  |                | 0             | 32                                 | 85.00      |               | B+   |
| 7       | 5711011801010           | womate date                | 54                  |                | 0             | 30                                 | 84.00      |               | В    |
| 8       | 5711011801011           | warmheiled uppn            | 55                  |                | 0             | 31                                 | 86.00      |               | B+   |

รูปที่ 17 รายชื่อนักศึกษาที่ลงทะเบียนและผลการเรียน

| รายชื่อ | อนักศึกษาที่ลงทะเ       | เบียนและผลการเรียน          |                          |                |                                    |                |              |      |
|---------|-------------------------|-----------------------------|--------------------------|----------------|------------------------------------|----------------|--------------|------|
|         | <u>ภาค / ปีการศึกษา</u> | 2 / 2559                    |                          | ตอนเรียน       | A4                                 |                |              |      |
|         | รหัสวิชา                | 4091302                     |                          | ชื่อวิชา       | แคลคูลัส 2                         |                |              |      |
|         | ระดับการศึกษา           | ปริญญาตรี                   | ป                        | ระเภทนักศึกษา  | ปกดิ                               |                |              |      |
| เวลาจ้  | ัดการเรียนการสอน        | ในเวลาราชการ                | สถานที่จัดก <sub>ั</sub> | ารเรียนการสอน  | ศูนย์วิทยาศาสตร์ ถ.สิ <sup>ร</sup> | รินธร มหาวิทยา | เล้ยสวนดุสิต |      |
|         | สถานะ                   | ส่งผลการเรียนแล้ว           |                          | วิธีการตัดเกรด | อิงเกณฑ์                           |                |              |      |
|         |                         | ย้อนกลับ 🔒 พิมพ์รายงานบันทึ | กคะแนนนักศึกษาเ          | ก็ลงทะเบียน    | 🔒 พิมพ์รายงานการตัด                | เกรด           |              |      |
| ล่ำดับ  | รหัสนักเรียน            | ชื่อ - สกุล                 | คะแนนเก็บ                | คะแนนกลางภา    | ค คะแนนปลายภาค                     | คะแนนรวม       | ครแนน T      | เกรด |
| 1       |                         | warmplipp: labid            | 60                       | 0              | 15                                 | 75.00          |              | В    |
| 2       |                         | scoreciption beauty         | 57                       | 0              | 13                                 | 70.00          |              | C+   |
| 3       | 10-100400-004           | enamelpen aufin             | 70                       | 0              | 27                                 | 97.00          |              | A    |
| 4       |                         | warminder before            | 65                       | 0              | 12                                 | 77.00          |              | В    |
| 5       | 101110348011008         | constants theaters of       | 64                       | 0              | 26                                 | 90.00          |              | A    |
| 6       |                         | anarrounan Italia           | 64                       | 0              | 27                                 | 91.00          |              | A    |
| 7       |                         | www.mohen.exemal            | 64                       | 0              | 23                                 | 87.00          |              | B+   |
| 8       |                         | concentre mode              | 61                       | 0              | 14                                 | 75.00          |              | В    |
| 9       | Ser 105460 1010         | trainment geball            | 56                       | 0              | 16                                 | 72.00          |              | C+   |

รูปที่ 18 รายชื่อนักศึกษาที่ลงทะเบียนและผลการเรียน

#### 3. รายงาน

# 3.1. รายงานสรุปการตัดเกรด

ผู้ใช้สามารถพิมพ์รายงานสรุปการตัดเกรด ได้ที่หน้า <u>บันทึกคะแนน/ตัดเกรด</u> เมื่อกดปุ่มจะได้รายงานดังรูปที่ 16

|            | * ปีการต่         | <sup>ส</sup> ึกษา 2559 | ¥                                                 | * เทอร                | J 2 T             |         |          |
|------------|-------------------|------------------------|---------------------------------------------------|-----------------------|-------------------|---------|----------|
|            |                   | Q คันา                 | หา 🏾 🎜 เริ่มใหม่ 🔒 พิมพ์รายงาน                    | สรุปการตัดเกรด        |                   |         |          |
| ดอนเรียน   | ระดับการ<br>ศึกษา | ประเภทนักเรียน         | สถานที่จัดการเรียนการสอน                          | เวลาจัดการเรียนการสอน | สถานะ             | ดัดเกรด | รายชื่อ  |
| 409130     | 2 : แคลดู         | ลัส 2                  |                                                   | 3 (3-0-6)             |                   |         |          |
| <b>A</b> 4 | ปริญญา<br>ตรี     | ระบบการ<br>ศึกษาปกติ   | ศูนย์วิทยาศาสตร์ ถ.สิรินธร<br>มหาวิทยาลัยสวนดุสิต | ในเวลาราชการ          | ส่งผลการเรียนแล้ว |         | 🚰 รายชื่ |
| <b>B</b> 4 | ปริญญา<br>ตรี     | ระบบการ<br>ศึกษาปกติ   | ศูนย์วิทยาศาสตร์ ถ.สิรินธร<br>มหาวิทยาลัยสวนดุสิต | ในเวลาราชการ          | ส่งผลการเรียนแล้ว |         | 替 รายชื่ |
| D4         | ปริญญา<br>ตรี     | ระบบการ<br>ศึกษาปกติ   | ศูนย์วิทยาศาสตร์ ถ.สิรินธร<br>มหาวิทยาลัยสวนดสิต  | ในเวลาราชการ          | ส่งผลการเรียนแล้ว |         | 🐸 รายชื่ |

รูปที่ 19 รายชื่อนักศึกษาที่ลงทะเบียนและผลการเรียน

| 00       | ู<br>200<br>ข้าพเจ้า : | count and physics of |                | มหาวิทย<br>รายงานส<br>ภาคการศึ | ยาลัยสวนดุ<br>เรุปการตัดเ<br>กษาที่ 2 / | าุสิต<br>เกรด<br>2559 |    |          |        |    |    |   |   |         |         |         |   |    |    |   |
|----------|------------------------|----------------------|----------------|--------------------------------|-----------------------------------------|-----------------------|----|----------|--------|----|----|---|---|---------|---------|---------|---|----|----|---|
| ลำดับที่ | รหัสวิชา               | ชื่อวิชา             | ตอนเรียน       | วิธีตัดเกรด                    | จำนวน                                   | A                     | B+ | В        | C+     | С  | D+ | D | F | PD      | Р       | NP      | I | ۱* | I, | м |
| 1        | 4091302                | แคลคูลัส 2           | A4             | อิงเกณฑ์                       | 34                                      | 4                     | 5  | 7        | 5      | 10 | 2  | 1 | 0 | 0       | 0       | 0       | 0 | 0  | 0  | 0 |
| 2        | 4091302                | แคลคูลัส 2           | B4             | อิงเกณฑ์                       | 25                                      | 1                     | 5  | 7        | 5      | 2  | 2  | 1 | 0 | 0       | 0       | 0       | 0 | 0  | 0  | 2 |
| 3        | 4091302                | แคลคูลัส 2           | D4             | อิงเกณฑ์                       | 23                                      | 2                     | 1  | 1        | 6      | 13 | 0  | 0 | 0 | 0       | 0       | 0       | 0 | 0  | 0  | 0 |
|          |                        | ลงชื่อ               | ผู้สอน         |                                |                                         |                       | 1  | ลงชื่อ . |        |    |    |   |   | ผู้ส    | ึ่งผลกา | รเรียน  |   |    |    |   |
|          |                        | _ วันที่             |                |                                |                                         |                       |    |          | วันที่ |    |    |   |   |         |         |         |   |    |    |   |
|          |                        | ลงชื่อ               | ประธานหลักสูตร |                                |                                         |                       | i  | ลงชื่อ . |        |    |    |   |   | ผู้รั   | ับผลกา  | ารเรียน |   |    |    |   |
|          |                        | วันที<br>ส่          | a              |                                |                                         |                       |    | 4        | วันที  |    |    |   |   |         |         | a       |   |    |    |   |
|          |                        | ลงชอ                 | คณบด           |                                |                                         |                       | 1  | ลงชอ     | k.d    |    |    |   |   | ผูเม    | อนผลก   | กรเรยเ  | 1 |    |    |   |
|          |                        | JUN                  |                |                                |                                         |                       |    | ลงชื่อ   | JUN    |    |    |   |   | <br>čia | เราอสถ  | 191     |   |    |    |   |
|          |                        |                      |                |                                |                                         |                       |    |          | วันที่ |    |    |   |   |         |         |         |   |    |    |   |
|          |                        |                      |                |                                |                                         |                       |    |          |        |    |    |   |   |         |         |         |   |    |    |   |

รูปที่ 20 รายงานสรุปการตัดเกรด

# 3.2. รายงานบันทึกคะแนนนักศึกษาที่ลงทะเบียน

ผู้ใช้สามารถพิมพ์รายงานบันทึกคะแนนนักศึกษาที่ลงทะเบียน ได้ที่หน้า รายชื่อนักศึกษาที่ลงทะเบียนและผลการ เรียน (รูปที่ 17) เมื่อกดปุ่มจะได้รายงานดังรูปที่ 18

| รายชื่อ                                                    | งนักศึกษาที่ลงทะเ | บียนและผลการเรียน     |                            |                                                                                                    |                                                                        |                                                                                                    |                                                                    |                                                                                                    |         |                                                                                                    |
|------------------------------------------------------------|-------------------|-----------------------|----------------------------|----------------------------------------------------------------------------------------------------|------------------------------------------------------------------------|----------------------------------------------------------------------------------------------------|--------------------------------------------------------------------|----------------------------------------------------------------------------------------------------|---------|----------------------------------------------------------------------------------------------------|
|                                                            | ภาค / ปีการศึกษา  | 2 / 2559              | ดอนเรียน                   | A1                                                                                                    |                                                                        |                                                                                                    |                                                                    |                                                                                                    |         |                                                                                                    |
|                                                            | รหัสวิชา          | 3663212               | ชื่อวิชา                   | การจัดการคุณภาพ                                                                                                    |                                                                        |                                                                                                    |                                                                    |                                                                                                    |         |                                                                                                    |
|                                                            | ระดับการศึกษา     | ปริญญาตรี             | ประเภทนักศึกษา             | ปกติ                                                                                                    |                                                                        |                                                                                                    |                                                                    |                                                                                                    |         |                                                                                                    |
| เวลาจัด                                                    | ดการเรียนการสอน   | ในเวลาราชการ          | สถานที่จัดการเรียนการสอน   | มหาวิทยาลัยสวนดุสิต                                                                                                    |                                                                        |                                                                                                    |                                                                    |                                                                                                    |         |                                                                                                    |
|                                                            | สถานะ             | ส่งผลการเรียนแล้ว     | วิธีการตัดเกรด             | อิงเกณฑ์                                                                                                    |                                                                        |                                                                                                    |                                                                    |                                                                                                    |         |                                                                                                    |
|                                                            |                   |                       |                            | D                                                                                                    | r -                                                                    |                                                                                                    |                                                                    |                                                                                                    |         |                                                                                                    |
|                                                            |                   | ยอนกลบ 🕒 พมพรายงานบนท | เพรินนนนทศกษาที่สุงพระเบยน | 🖨 พทพว.เถว.เทม เวตดกมวด                                                                                                    |                                                                        |                                                                                                    |                                                                    |                                                                                                    |         |                                                                                                    |
| ล่าดับ                                                     | รหัสนักเรียน      | ยอนกลบ                | ชื่อ - สกุล                | 🖨 мималыз тип тайынгай                                                                                                    | คะแนนเก็บ                                                              | คะแนนกลางภาค                                                                                                | ค <mark>ะแนนปลายภาค</mark>                                         | คะแนนรวม                                                                                                    | คะแนน T | เกรด                                                                                                    |
| ลำดับ<br>1                                                 | รหัสนักเรียน      | ยอนกลบ                | ชื่อ - สกุล                | 🖶 мимэлвэлийлэм                                                                                                    | คะแนนเก็บ<br>39                                                        | คะแนนกลางภาค<br>0                                                                                           | คะแนนปลายภาค<br>32                                                 | คะแนนรวม<br>71.00                                                                                                    | คะแนน T | <mark>เกรด</mark><br>C+                                                                                                    |
| ลำดับ<br>1<br>2                                            | รหัสนักเรียน      |                       | ที่อ - สกุล                | 🖶 өнин толоон толоон толо | คะแนนเก็บ<br>39<br>48                                                  | คะแนนกลางภาค<br>0<br>0                                                                                      | คะแนนปลายภาค<br>32<br>27                                           | คะแนนรวม<br>71.00<br>75.00                                                                                                    | คะแนน T | เกรด<br>C+<br>B                                                                                                    |
| ลำดับ<br>1<br>2<br>3                                       | รหัสนักเรียน      |                       | ขื่อ - สกุล                | на ократите на ократите на ократите на ократите на ократите на ократите на ократите на ократите на ократите на                                                                                                    | คะแนนเก็บ<br>39<br>48<br>33                                            | <mark>คะแนนกลางภาค</mark><br>0<br>0<br>0                                                                    | คะแนนปลายภาค<br>32<br>27<br>30                                     | <mark>คะแนนรวม</mark><br>71.00<br><b>75.00</b><br>63.00                                                                                                    | คะแนน T | เกรด<br>C+<br>B<br>C                                                                                                    |
| ລຳດັນ<br>1<br>2<br>3<br>4                                  | รหัสนักเรียน      |                       | ที่อ่อ - สกุล              | <b>⇔ жы</b> жылағаның талық талық талық талық талық талық талық талық талық талық талық талық талық талық талық талық т                                                                                                    | คะแนนเก็บ<br>39<br>48<br>33<br>35                                      | <mark>คะแนนกลางภาค</mark><br>0<br>0<br>0<br>0                                                               | คะแนนปลายภาค<br>32<br>27<br>30<br>25                               | <mark>คยแนนรวม</mark><br>71.00<br>75.00<br>63.00<br>60.00                                                                                                    | คะแบบ T | เกรด<br>C+<br>B<br>C<br>C                                                                                                    |
| ลำดับ<br>1<br>2<br>3<br>4<br>5                             | รหัสนักเรียน      |                       | ี่ชื่อ - สกุล              | אמתנואאצר העד כאינדא                                                                                                    | คะแนนเก็บ<br>39<br>48<br>33<br>35<br>41                                | <mark>ดชนนนกลางภาค</mark><br>0<br>0<br>0<br>0<br>0                                                          | คะแนนปลายภาค<br>32<br>27<br>30<br>25<br>24                         | คะแนนรวม<br>71.00<br>75.00<br>63.00<br>60.00<br>65.00                                                                                                    | คะแนน T | <b>с</b> +<br>С+<br>С<br>С<br>С                                                                                                    |
| ลำดับ<br>1<br>2<br>3<br>4<br>5<br>6                        | รหัสนักเรียน      |                       | มีอ-สกุล                   | на интернотори                                                                                                    | <mark>คะแนนเก็บ</mark><br>39<br>48<br>33<br>35<br>41<br>38             | <mark>คะแนนกลางภาค</mark><br>0<br>0<br>0<br>0<br>0<br>0                                                     | <mark>คะแนนปลายภาค</mark><br>32<br>27<br>30<br>25<br>24<br>22      | ещилизээ<br>71.00<br>75.00<br>63.00<br>60.00<br>65.00                                                                                                    | คะแมน T | เกรด<br>C+<br>B<br>C<br>C<br>C<br>C<br>C                                                                                                    |
| ลำดับ<br>1<br>2<br>3<br>4<br>5<br>6<br>7                   | รหัสนักเรียน      |                       | มีอ-สกุล                   |                                                                                                    | <mark>คะแนนเก็บ</mark><br>39<br>48<br>33<br>35<br>41<br>38<br>39       | คะแนนกลางภาค<br>0<br>0<br>0<br>0<br>0<br>0<br>0<br>0<br>0<br>0<br>0<br>0<br>0<br>0<br>0<br>0<br>0           | ຄະແນນປລາຍກາດ<br>32<br>27<br>30<br>25<br>24<br>22<br>23             | <b>PEULINISSU</b> 71.00           75.00           63.00           65.00           65.00           65.00           65.00           60.00                                                   | คะแนน T | <ul> <li>ιлзя</li> <li>C+</li> <li>B</li> <li>C</li> <li>C</li> <li>C</li> <li>C</li> <li>C</li> <li>C</li> <li>C</li> <li>C</li> <li>C</li> <li>C</li> </ul> |
| <mark>ลำดับ</mark><br>1<br>2<br>3<br>4<br>5<br>6<br>7<br>8 | รหัสนักเรียน      |                       | มีอ - สกุล                 |                                                                                                    | <mark>คะแนนเก็บ</mark><br>39<br>48<br>33<br>35<br>41<br>38<br>39<br>39 | คะแนนกลางภาค<br>0<br>0<br>0<br>0<br>0<br>0<br>0<br>0<br>0<br>0<br>0<br>0<br>0<br>0<br>0<br>0<br>0<br>0<br>0 | คะแมนปลายภาค<br>32<br>27<br>30<br>25<br>24<br>22<br>23<br>23<br>27 | РЕШИЛИЗОН           71.00           75.00           63.00           65.00           65.00           60.00           65.00           60.00           63.00           60.00           63.00 | ຄະແນນ T | <u>илзя</u><br>С+<br>С<br>С<br>С<br>С<br>С<br>С                                                                                                    |

รูปที่ 21 รายชื่อนักศึกษาที่ลงทะเบียนและผลการเรียน

|          | es<br>Es                         | มหา <sup>2</sup><br>รายงานบันทึกค<br>ภาคกา | วิทยาลัยสวนดุสิต<br>ะแนนนักศึกษาที่ลง<br>รศึกษาที่ 2 / 2559 | ทะเบียน             |              |          |
|----------|----------------------------------|--------------------------------------------|-------------------------------------------------------------|---------------------|--------------|----------|
| 520      | iับการศึกษา : ปริญญ <sup>.</sup> | าตรี                                       | สถานที่จัดการเรียนเ                                         | การสอน : มหาวิทยาลั | ยสวนดุสิต    |          |
| ประเ.    | ภทนักศึกษา : ปกติ                |                                            | เวลาจัดการเรียนเ                                            | การสอน : ในเวลาราชเ | าาร          |          |
|          | วิชา : 36632                     | 12 การจัดการคุณภาพ 3 (3-0-6)               | 91                                                          | อนเรียน : A1        |              |          |
| อา       | าจารย์ผู้สอน :                   | 1 ******                                   |                                                             |                     |              |          |
| ลำดับที่ | รหัสนักศึกษา                     | ชื่อ-นามสกุล                               | คะแนนเก็บ                                                   | คะแนนกลางภาค        | คะแนนปลายภาค | คะแนนรวม |
| 1        | 110000-002                       | that and more                              | 39.00                                                       | 0.00                | 32.00        | 71.00    |
| 2        | 11103-00100                      | stational settlected                       | 48.00                                                       | 0.00                | 27.00        | 75.00    |
| 3        | 110030-005                       | consulage aveaus                           | 33.00                                                       | 0.00                | 30.00        | 63.00    |
| 4        | 110000                           | scarcaffer fassai                          | 35.00                                                       | 0.00                | 25.00        | 60.00    |
| 5        | 11.00.001027                     | comparison strappi                         | 41.00                                                       | 0.00                | 24.00        | 65.00    |
| 6        | 17102-080-088                    | combined mudip                             | 38.00                                                       | 0.00                | 22.00        | 60.00    |
| 7        | 110008084                        | sourcadare Ballic                          | 39.00                                                       | 0.00                | 23.00        | 62.00    |
| 8        | 110008061                        | supported and a second                     | 36.00                                                       | 0.00                | 27.00        | 63.00    |
| 9        | 1100040-003                      | cororest with                              | 41.00                                                       | 0.00                | 35.00        | 76.00    |
| 10       | 11000004                         | scorobaerud Alls                           | 34.00                                                       | 0.00                | 36.00        | 70.00    |
| 11       | 110008045                        | couple during                              | 35.00                                                       | 0.00                | 25.00        | 60.00    |

# รูปที่ 22 รายงานบันทึกคะแนนนักศึกษาที่ลงทะเบียน

#### 3.3. รายงานการตัดเกรด

ผู้ใช้สามารถพิมพ์รายงานสรุปการตัดเกรด ได้ที่หน้า รายชื่อนักศึกษาที่ลงทะเบียนและผลการเรียน (รูปที่ 17) เมื่อกดปุ่มจะได้รายงานดังรูปที่ 19

|                        | õD                    | มหาวทยาลอส<br>รายงานการตัด<br>ภาคการศึกษาที่ 2 | านทุสท<br>าเกรด<br>2 / 2559 |              |      |
|------------------------|-----------------------|------------------------------------------------|-----------------------------|--------------|------|
| ระดับ                  | เการศึกษา : ปริญญาตรี | สถานที่จั                                      | ดการเรียนการสอน : มหาวิทย   | าลัยสวนดุสิต |      |
| ประเภา                 | ทนักศึกษา : ปกติ      | เวลาจั                                         | ดการเรียนการสอน : ในเวลารา  | เชการ        |      |
| อาจ                    | กรย์ผู้สอน :          | 1.05                                           | วิธีตัดเกรด : อิงเกณฑ์      |              |      |
|                        | วิชา : 3663212 ก      | ารจัดการคุณภาพ 3 (3-0-6)                       | ตอนเรียน : A1               |              |      |
| ล <mark>ำดับที่</mark> | รหัสนักศึกษา          | ชื่อ-นามสกุล                                   |                             | คะแบบรวม     | เกรด |
| 1                      | 110.000               | that all the second                            |                             | 71.00        | C+   |
| 2                      | 11100.000.000         | unersambel settlecture                         |                             | 75.00        | В    |
| 3                      | 11100-001-005         | corrollypy aways                               |                             | 63.00        | С    |
| 4                      | 111000-000-004        | unamples famil                                 |                             | 60.00        | C    |
| 5                      | 11100-001007          | unertourness steages                           |                             | 65.00        | С    |
| 6                      | 171-001-080-088       | construit manhs                                |                             | 60.00        | C    |
| 7                      | 11100-080-010         | unamadan Ballo                                 |                             | 62.00        | С    |
| 8                      | 11100-080-011         | rapy hileforers                                |                             | 63.00        | С    |
| 9                      | 11100-0010-0          | startores with                                 |                             | 76.00        | В    |
| 10                     | 121003-00000-004      | unarrollowinal dela                            |                             | 70.00        | C+   |